## School Workforce Census in SIMS .net

November 2024

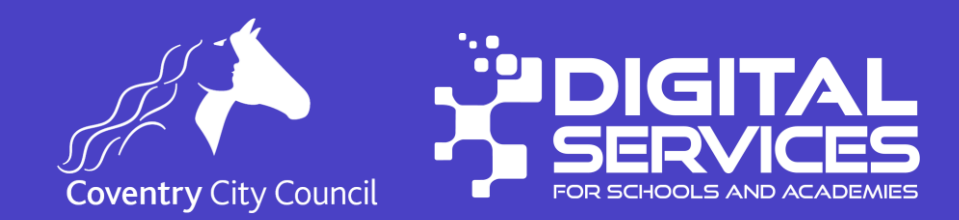

#### **Data Protection Disclaimer**

Screenshots used in this presentation

have been taken from a test system.

People depicted do not exist.

Screen shots are used for illustration purposes only.

#### Introduction

- Statutory data collection exercise run by central government with data from schools MIS systems.
- Data collected is determined by central government
- There is one workforce census each year in November
- It is a snapshot of data in your system on census day along with some historical data from previous periods.
- MIS providers incorporate changes to data requirements in each census by upgrading their software.

### Today's objectives

- By the end of today's session, you will be able to:
  - Check your data to make sure its ok for census
  - Enter the relevant data for census
  - Start a census return
  - Create and validate your return
  - Correct and validation errors by editing individual staff records or using the bulk update tool.
  - Authorise your return (a crucial step required to verify your data)
  - Print detailed reports
  - Print a summary of the census

#### **Statutory Requirement**

The submission of the school workforce census return, including a set of individual staff records, is a statutory requirement on schools and LAs by virtue of regulations SI2007/1264 and amendment SI2009/2266 made under sections 113 and 114 of the Education Act 2005.

## Which types of schools should submit the School Workforce Census

The 2024 school workforce census covers publicly funded English schools and includes community, foundation, voluntary aided and voluntary controlled schools as well as academies, including AP academies (alternative provision academies) and free schools, maintained nursery schools

The following types of establishment must return the school workforce census:

- primary schools
- secondary schools
- maintained nursery schools
- maintained special schools
- pupil referral units
- Academies (including free schools, studio schools, UTCs and Alternative Provision academies).
- City Technology Colleges.

#### **Key Dates**

- Census Day 7<sup>th</sup> November 2024
- Absence Collected 1<sup>st</sup> September 2023 31<sup>st</sup> August 2024
- Continuous Contracts 1<sup>st</sup> September 2023 7<sup>th</sup> November 2024
- Upload to Collect by 22<sup>nd</sup> November 2024 this allows the data team enough time to check and authorise your return.

#### **Future Census Dates**

Dates for your diary

- Spring Pupil Census Thursday 16<sup>th</sup> January 2025
- Summer Pupil Census Thursday 15<sup>th</sup> May 2025

Webinar dates will be announced nearer to the census.

### **Staff In Scope**

- Full and part time teachers
  - Includes teachers who are employed by a school whether they have qualified teacher status (QTS, QTLS or EYTS) or not.
  - Agency / service agreement teachers working within a school that would normally be filled by a teacher employed by the school.
- Teaching assistants
  - Staff based in classrooms for learning and pupil support, for example HLTAs, teaching assistants, special needs support staff and bilingual support assistants.
- Support staff employed by the school
  - Staff which are not classroom based, e.g. matrons/nurses/medical staff, librarians, technicians, bursars and other administration/clerical staff, premises and catering staff.

#### Workforce Level Data

- School workforce level data (that is, data on individual members of staff) is required for teachers and support staff in regular service that work for schools, including PRUs. Staff are in regular service if they have completed service of 28 days or more with the school, or are expected to do so, before the end of their contract or service agreement.
- The following, if they are in regular service, are examples of those for whom school workforce level data must be returned:
  - teachers employed by the school, both with and without QTS, EYTS or QTLS
  - support staff employed directly by the school
  - teachers working at the school who have been supplied by an agency, a MAT, or
  - a local authority if the local authority is acting like a supply agency
  - staff on paid or unpaid absence, whether long or short term.
  - teachers on the School Direct (salaried) programme and the Teach First programme.

### Workforce Level Data Continued (2)

- Each contract must have:
  - Base pay or daily rate and hours recorded
  - Contracts with neither should be regarded as occasional employment and must be recorded in the school level module if the member of staff is present on census day.
- School workforce level data is not required for support staff, including teaching assistants, who work in schools but whose contract is with another organisation. School level data is required if the member of staff is in school on census day.
- If supply teachers are provided by a local authority acting like a supply agency, and are in regular service at a school, then a service agreement record will be required to reflect the amount of time worked in that school. However, service agreement records are not required for any other teachers centrally employed by the local authority who work in schools, for example peripatetic music teachers. Information on these teachers will be provided by the local authority.

## Workforce Level Data Continued (3)

- Many members of staff in schools have multiple contracts or work in several schools there is no limit to the number of contracts that can be returned for an individual.
- If staff work across multiple establishments one which is in scope and one which isn't, then you should report data for the establishment which is in scope.
- All staff included should have a role identifier code if no suitable role code can be identified then schools should contact the help desk to check if the person should be included or not.

#### **School Level Data**

Headcount information is required for the following staff

- supply teachers who have a contract, or are employed under a service agreement, with a school for less than 28 days (occasional teachers) and are in school on the census day
- support staff who are not employed directly by the school or the local authority (third party support staff) - for example teaching assistants, contract cleaners, nurses not employed by the school, outsourced IT technicians - and who are in school on the census day.

## Staff for which data is NOT required

Data does not need to be returned for the following if they are not in school on the census day:

- temporary staff with service of less than 28 days, who are not expected to complete service of 28 days or more
- casual staff without contracts employed on an ad hoc basis.

## Staff for which data is NOT required continued (2)

Data does NOT need to be returned for:

- PGCE students on teaching practice
- trainee teachers on a School-Centred Initial Teacher Training (SCITT) programme
- staff working in extended school service provision, for example breakfast and after school clubs, Sure Start and Children's Centres. Note that staff engaged in the normal running of the school, such as cleaners, must be included regardless of when they work, for example before, after, or during the normal school day staff employed by the local authority that provide support to schools for example peripatetic music teachers, advisory teachers, educational psychologists, educational welfare officers (information on these will be submitted by the local authority)
- staff centrally employed by a Multi Academy Trust and who spend less than half their time working in schools
- governors and voluntary staff
- staff for whom there is no role identifier code that equates to the function they carry out, for example clerk to governors, school crossing patrol staff and school improvement partner
- Staff who's contacts finished prior to 1 September 2023.

### Staff acting up

- If staff are acting up within the same school, for example a deputy head to a head post, then the contract for the substantive post (deputy head) should be closed when the acting up starts and re-opened when the acting up role (head) comes to an end.
- However, if providing this information presents too many difficulties, then the department will accept information on the substantive post. Local HR management practices will dictate how such acting up arrangements are recorded on the school's MIS. Acting up should not be treated in the same way as secondment to another school or authority for which two contracts would be returned, one from each establishment, with the absence due to secondment recorded against the substantive post.

### **Staff Categories**

- A post of **'Apprentice Teacher'** exists to cover those teachers on the teaching apprenticeship programme.
- Support staff based in the classroom for learning and pupil support must be assigned the post of Teaching Assistant. Examples include Higher Level Teaching Assistants (HLTA), Teaching Assistants (TA), special needs support staff, minority ethnic support staff and bilingual assistants.
- 'Support Staff' are split into three categories. These are 'School Business Professional' 'Leadership non-Teacher' and 'Other Support Staff'. Schools and local authorities are <u>not expected</u> to return the Qualification or Additional Payment modules for 'Other Support Staff'.
- 'School Business Professional' is expected to include staff with the roles of 'Bursar', 'Business Manager', 'Finance Officer', 'Office Manager', 'Premises Manager' or 'ICT Network Manager'.
- 'Leadership non-teacher' refers to any member of staff, not reported in a teaching post, who is part of the school's Senior Leadership Team (SLT) or has other formal leadership responsibilities. This includes, but is not limited to, staff with school business responsibilities, for example, finance, operations, HR and other support staff formally recognised in leadership posts

#### **School Business Professional**

The DfE validation 'rules' can be instructive for understand what the DfE has in mind

- DfE validation errors 4589 and 4605 make is very clear that a teacher cannot be a SBP.
- Error 4589: Leaving Reason of 'No longer teaching but still in education' or 'Left the teaching profession' is invalid for School Business Professionals.
- Error 4605: Origin of 'First employment in teaching' is invalid for School Business Professionals.

DfE validation query 6560Q indicates that a SBP might well be a member of the SLT (Senior Leadership Team).

• Query 6560Q: The school has School Business Professionals, but none are on the SLT. Please check and confirm this is correct.

DfE validation query 6570Q indicates that a SBP is likely to have one or more qualifications to report and these are likely to be at level 3 and above, given that the qualifications added by the DfE for SBP are at levels 3 to 7.

• Query 6570Q: No qualifications are recorded for staff with post of 'School Business Professional'. Please check and confirm this is correct.

## School Business Professional continued

- SIMS will default the post to SBP where the existing post is one of 'Leadership Non-Teacher' or 'Other Support Staff' and one of the roles for that Post is 'Bursar', 'Business Manager', 'Finance Officer', 'Office Manager', 'Premises Manager' or 'ICT Network Manager'.
- Schools will be able to manually edit the field but validation rules in School Workforce Census will block the use of SBP Post with Teaching Assistant or Teaching roles.
- SBC School Business Professional has been added as a lookup for the service term.
- Destination and Leaving reason will be required for School Business Professionals

#### Flow diagram to help schools decide which staff should be included in the School Workforce Census.

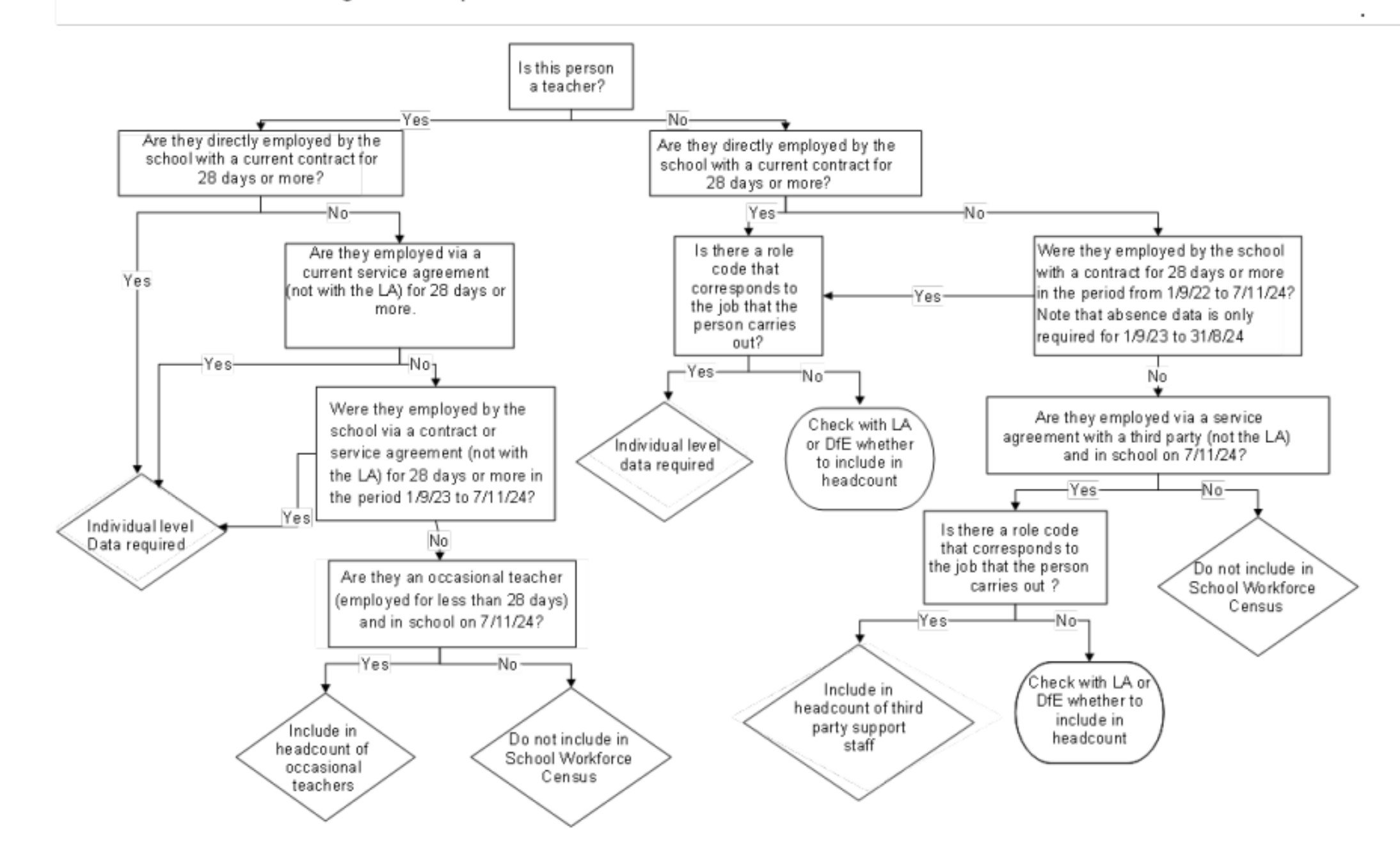

#### **Changes to Existing Data Items**

• The most significant change is that SEX has replaced Gender on the return

#### **Data Protection and Security**

- Schools and local authorities have a (legal) duty under the General Data Protection Regulation to ensure that any personal data they process is handled and stored securely. Further information on data security is available from the Information Commissioners Office.
- It is vital that all staff with access to personal data understand the importance of protecting it, that they are familiar with your security policy, and that they put security procedures into practice.

## Data Preparation

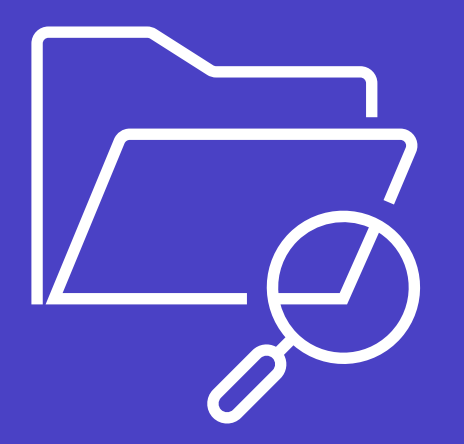

#### **Using SIMS** .net Census

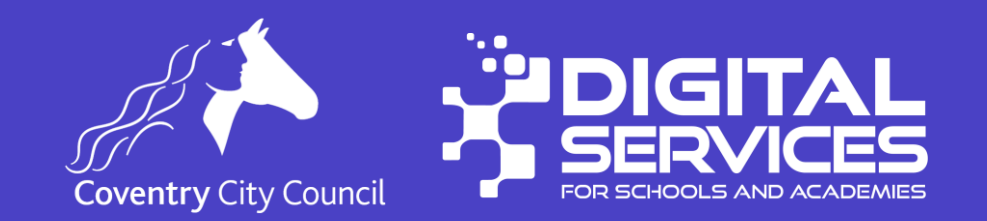

#### **Data items required**

| School Workforce Level       | School Level       |
|------------------------------|--------------------|
| Staff Details                | Teachers Vacancies |
| Contract / Service Agreement | Staff Information  |
| Absence                      |                    |
| Curriculum                   |                    |
| Qualification                |                    |

• The following slides contain the data items collected; not all data items are collected for each type of staff member. Data can still be stored by schools, but your MIS will determine if it should be included.

#### **Staff Data Items**

- Mandatory data item
- $\mathbf{X}$ Not applicable for this staff member
- # Optional data item

| Staff Details              | Contracted Teachers | Agency/SA teachers | Contracted Teaching<br>Assistants | SBP      | Leadership, Non-<br>Teacher | Other contracted support staff | Notes                                                                                                    |
|----------------------------|---------------------|--------------------|-----------------------------------|----------|-----------------------------|--------------------------------|----------------------------------------------------------------------------------------------------|
| Teacher Number             | ~                   | ~                  | ~                                 | ~        | ~                           | ~                              | Mandatory for non-<br>teachers, if applicable                                                                                                    |
| Family Name                | ×                   | ×                  | ~                                 | ~        | ×                           | ✓                              |                                                                                                    |
| Given Name                 | ×                   | ×                  | ✓                                 | ~        | ×                           | ✓                              |                                                                                                    |
| Former Family<br>Names     | ~                   | #                  | *                                 | #        | #                           | #                              |                                                                                                    |
| NI Number                  | ×                   | ×                  | ×                                 | <b>~</b> | ×                           | ✓                              |                                                                                                    |
| Sex                        | ×                   | ×                  | <b>~</b>                          | ~        | <b>~</b>                    | ✓                              |                                                                                                    |
| Date of birth              | ×                   | ×                  | ×                                 | ~        | ✓                           | ✓                              |                                                                                                    |
| Ethnic Code                | ✓                   | ✓                  | ×                                 | ✓        | ✓                           | ✓                              |                                                                                                    |
| Disability                 | ✓                   | ✓                  | ×                                 | ✓        | ✓                           | ✓                              |                                                                                                    |
| QTS                        | ~                   | ~                  | *                                 | #        | #                           | #                              | Also required for Advisory<br>Teachers                                                                                                    |
| QTLS                       | ~                   | ~                  | ~                                 | #        | #                           | #                              | Also required for Advisory<br>Teachers                                                                                                    |
| EYTS                       | ~                   | ~                  | ~                                 | #        | #                           | #                              | Also required for Advisory<br>Teachers                                                                                                    |
| HLTA Status                | ~                   | #                  | V                                 | ~        | ~                           | ~                              | Required for Contracted<br>TAs and contracted Other<br>Support Staff, even if they<br>also are Agency/SA<br>Teachers.                                                            |
| QTS Route                  | ~                   | ~                  | #                                 | #        | #                           | #                              | Mandatory for all staff<br>who, in the last year, have<br>taken up their first position<br>since qualifying as a<br>teacher. May also be<br>returned for other staff as<br>well. |
| Newly Qualified<br>Teacher | ~                   | ~                  | X                                 | ×        | x                           | X                              |                                                                                                    |
| Senior<br>Leadership Team  | ~                   | ~                  | ~                                 | ~        | ~                           | ~                              |                                                                                                    |

#### **Contracts / Service Agreements (1)**

- Mandatory data item
- $\mathbf{X}$  Not applicable for this staff member
- # Optional data item

| Contract/Service<br>Agreement                       | Contracted Teachers | Agency/SA teachers | Contracted Teaching<br>Assistants | SBP | Leadership, Non-<br>Teacher | Other contracted<br>support staff | Notes                                                                                                    |
|-----------------------------------------------------|---------------------|--------------------|-----------------------------------|-----|-----------------------------|-----------------------------------|----------------------------------------------------------------------------------------------------|
| Contract/Service<br>Agreement Type                  | ~                   | ~                  | ~                                 | ~   | ~                           | ~                                 |                                                                                                    |
| Start Date                                          | ~                   | ~                  | ×                                 | ×   | ×                           | ~                                 |                                                                                                    |
| End Date                                            | ~                   | ~                  | ×                                 | ×   | <b>~</b>                    | ~                                 |                                                                                                    |
| Post                                                | ~                   | ~                  | ×                                 | ~   | ~                           | ~                                 |                                                                                                    |
| Date of Arrival in<br>School                        | *                   | *                  | ~                                 | #   | #                           | #                                 | Not applicable for centrally<br>employed staff. Only<br>mandatory for teachers<br>and teaching assistants<br>who joined the school from<br>1/9/2009. |
| Pay Review Date                                     | ~                   | ~                  | х                                 | Х   | х                           | х                                 | Applicable only to teachers                                                                                                    |
| Pay Range                                           | ~                   | ~                  | ~                                 | ~   | ~                           | *                                 | This data item is not<br>mandatory but the<br>department desires it if<br>available.                                                                 |
| Pay Framework                                       | ~                   | ~                  | х                                 | х   | x                           | x                                 | Applicable only for<br>Leadership teachers                                                                                                    |
| Pay Range<br>Minimum<br>And<br>Pay Range<br>Maximum | ~                   | *                  | x                                 | x   | X                           | x                                 | Applicable only for<br>Leadership teachers                                                                                                    |
| Base Pay                                            | ~                   | ~                  | ~                                 | ~   | ~                           | ~                                 | Mandatory for open<br>contracts only<br>Not mandatory if "Daily<br>Rate" = 'Y'.<br>NB: Daily rate only applies<br>to agency/SA teachers              |
| Safeguarded<br>Salary                               | ~                   | x                  | х                                 | x   | х                           | x                                 |                                                                                                    |

#### 2. Contract/Service Agreement data items

#### **Contracts / Service Agreements (2)**

- Mandatory data item
- $\mathbf{X}$  Not applicable for this staff member
- # Optional data item

| Contract/Service<br>Agreement        | Contracted Teachers | Agency/SA teachers | Contracted Teaching<br>Assistants | SBP | Leadership, Non-<br>Teacher | Other contracted<br>support staff | Notes                                                                                                    |
|--------------------------------------|---------------------|--------------------|-----------------------------------|-----|-----------------------------|-----------------------------------|----------------------------------------------------------------------------------------------------|
| Daily Rate <sup>1</sup>              | x                   | ~                  | x                                 | ×   | x                           | x                                 | Required for current<br>Agency/SA Teachers even<br>if they have an expired<br>'PRM', 'FXT', or 'TMP'<br>Teacher contract.<br>Not required for centrally<br>employed staff |
| Reason for<br>Leaving                | ~                   | #                  | ~                                 | ~   | #                           | #                                 | Required for Contracted<br>TAs even if they also are<br>Agency/SA Teachers.                                                                                               |
| Destination                          | ~                   | #                  | ~                                 | ~   | #                           | #                                 | Required for Contracted<br>TAs even if they also are<br>Agency/SA Teachers.                                                                                               |
| Origin                               | *                   | #                  | ~                                 | #   | #                           | #                                 | Mandatory for contracts<br>starting from 1/9/2009.<br>Required for Contracted<br>TAs even if they also are<br>Agency/SA Teachers.                                         |
| Role Identifier                      | ✓                   | ~                  | ✓                                 | ~   | ✓                           | ×                                 |                                                                                                    |
| Hours worked per<br>week             | ~                   | ~                  | ~                                 | ~   | ~                           | ~                                 |                                                                                                    |
| FTE Hours per<br>week                | ~                   | ~                  | ~                                 | ~   | ~                           | ~                                 |                                                                                                    |
| Weeks per year                       | ~                   | ~                  | ~                                 | ~   | *                           | *                                 | Not required if "Daily Rate"<br>= 'Y'.<br>NB: Daily rate only applies<br>to Agency/SA Teachers                                                                            |
| Category of<br>Additional<br>Payment | ~                   | ~                  | ~                                 | ~   | *                           | x                                 | Not required if "Daily Rate"<br>= 'Y'.<br>NB: Daily rate only applies<br>to Agency/SA Teachers                                                                            |

#### Contracts / Service Agreements (3)

- Mandatory data item
- XNot applicable for this staff m
- # Optional data item

| Contract/Service<br>Agreement | <b>Contracted Teachers</b> | Agency/SA teachers | Contracted Teaching<br>Assistants | SBP | Leadership, Non-<br>Teacher | Other contracted<br>support staff | Notes                                                                                          |
|-------------------------------|----------------------------|--------------------|-----------------------------------|-----|-----------------------------|-----------------------------------|------------------------------------------------------------------------------------------------|
| Additional<br>Payment Amount  | ~                          | ~                  | ~                                 | *   | *                           | x                                 | Not required if "Daily Rate"<br>= 'Y'.<br>NB: Daily rate only applies<br>to Agency/SA Teachers |
| Pay Start Date                | ~                          | ~                  | х                                 | x   | x                           | x                                 | Not required if "Daily Rate"<br>= 'Y'.<br>Only required for Category<br>'TL3'.                 |
| Pay End Date                  | *                          | *                  | x                                 | x   | x                           | x                                 | Not required if "Daily Rate"<br>= 'Y'.<br>Only required for Category<br>'TL3'.                 |

#### **Absence Data Items**

- Mandatory data item
- XNot applicable for this staff member
- # Optional data item

| Absence              | Contracted Teachers | Agency/SA teachers | Contracted Teaching<br>Assistants | SBP | Leadership, Non-<br>Teacher | Other contracted support staff | Notes                                                                          |  |  |
|----------------------|---------------------|--------------------|-----------------------------------|-----|-----------------------------|--------------------------------|--------------------------------------------------------------------------------|--|--|
| First Day            | *                   | #                  | ~                                 | #   | #                           | #                              | Required for<br>Contracted TAs even if<br>they also are<br>Agency/SA Teachers. |  |  |
| Last Day             | *                   | #                  | ~                                 | #   | #                           | #                              | Required for<br>Contracted TAs even if<br>they also are<br>Agency/SA Teachers. |  |  |
| Working Days<br>Lost | ~                   | #                  | ~                                 | #   | #                           | #                              | Required for<br>Contracted TAs even if<br>they also are<br>Agency/SA Teachers. |  |  |
| Absence Category     | *                   | #                  | ~                                 | #   | #                           | #                              | Required for<br>Contracted TAs even if<br>they also are<br>Agency/SA Teachers. |  |  |

3. Absence data items

- Mandatory data item
- XNot applicable for this staff member
- # Optional data item

#### **Curriculum Data Items**

#### Contracted Teachers Contracted Teaching Agency/SA teachers Other contracted -eadership, Non support staff Assistants Teacher SBP Not required for centrally employed Curriculum staff Subject Code **√** $\checkmark$ ✓ Х Х Х $\checkmark$ Х Х Х $\checkmark$ Hours ✓ $\checkmark$ $\checkmark$ Х Х Х NC Year Group ✓

#### 4. Curriculum data items

- Mandatory data item
- XNot applicable for this staff member
- # Optional data item

#### **Contracted Teachers** Contracted Teaching Assistants Agency/SA teachers Leadership, Non-Teacher Other contracted support staff SBP Not required for centrally employed Qualification staff Qualification code ✓ ~ ✓ ✓ # $\checkmark$ # # Mandatory where 'Date Class of Degree ✓ # # # of Arrival' is equal to or greater than 1 August 2013 Subject Code ✓ ✓ ✓ ✓ ✓ #

#### 5. Qualification data items

#### Qualifications

#### **JACS Codes for Qualifications**

JACS 3.0 codes are used for School workforce census, you can use the website below to locate the correct JACS code for each qualifications

• https://www.hesa.ac.uk/support/documentation/jacs/jacs3-detailed

## Updating SIMS

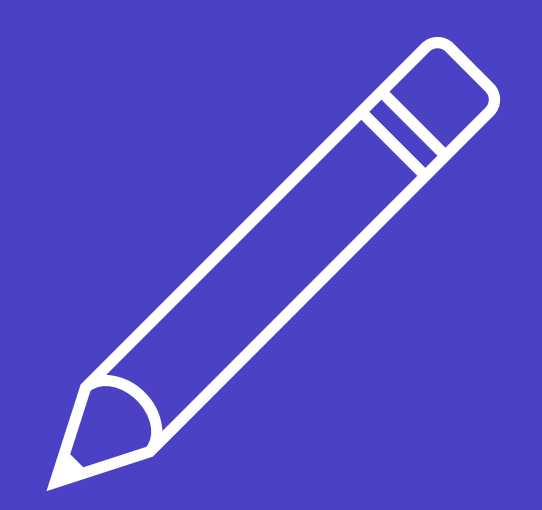

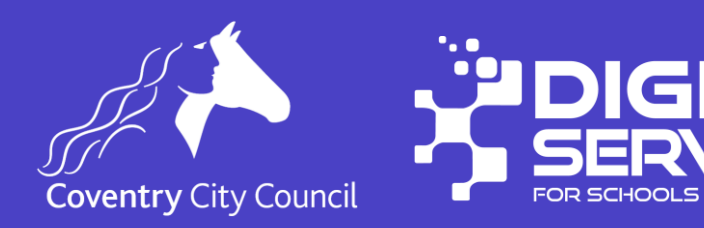

#### **File Sets**

## Current file set is 2800, this should be sufficient to generate your return.

#### Look out for information about 2901

#### Absences

- Absence records created in **Cover** will need intervention by the Personnel Officer to complete the absence record
  - E.g. Reason and number of working days lost

### **Excluding the whole Staff member**

- Workforce members and all their details can be excluded from the Census by removing the tick in the Eligible for SWR box
- E.g. your governors
- Do not use if one contract should be included but not the other

| ned Fields                               |
|------------------------------------------|
| ned Fields                               |
| ned Fields                               |
| ned Fields                               |
|                                          |
|                                          |
|                                          |
| 00                                       |
| 200                                      |
| s                                        |
|                                          |
|                                          |
|                                          |
|                                          |
|                                          |
|                                          |
| <mark>Ì New</mark><br>I Open<br>I Delete |
| 3                                        |

### **Excluding a contract**

- A Staff contract can be excluded from the census by adding a role of "Do Not Include in Statutory Returns" for the contract in the Employment Details panel of Focus | Person | Staff
- The other roles for the excluded contract can be left in place and will be excluded from this Census
- The Other contracts for this person will be included
- Use this when the staff record should be included i.e. the person has more than one contract, one of which is in scope, but the other is out of scope.

| Role       |                                         |
|------------|-----------------------------------------|
| Role       | Do not include in Statutory Returns 🗸 🗸 |
| Start Date | 08/05/2017                              |
| End Date   |                                         |
|            |                                         |
|            | OK Cancel                               |

#### **Running Reports to check your data**

- SIMS provides several reports which you can use to check your SWC data.
- These can be via Routines | Statutory Returns | School Workforce Census and the top of the return

School Workforce Census Details - School Workforce Census 2024

🗄 Save 🄄 Undo 🛛 🖋 Create & Validate 🔟 Summary 🔌 Authorise

🔚 Detail Report 🔻

🔚 Detail Report 👻

Workforce Member Basic Details Workforce Member Area Details Workforce Member Professional Details Workforce Member Contract/Service Agreement Details Workforce Member Payment Details Workforce Member Pay Details Comparison Report Workforce Member Allowance Details Workforce Member Curriculum Details Workforce Member Oualification Details Workforce Member Absence Details Senior Leadership Team Member Details Multiple Reports...

#### SLT

 A flag to identify members of the Senior Leadership Team in schools has been added to the Employment Details tab of Focus | Person | Staff | Employment Details

Dated records of membership of the Senior Leadership Team can be added along with a note for the record. It will not allow overlapping records of membership to be stored.

| New 👬 Search 🖾 Open 🚍                                                            | Print 😺 Browse                                                             | Next Prev             | vious 🔲 View                               | *                                               |                      |                                |  |  |  |
|----------------------------------------------------------------------------------|----------------------------------------------------------------------------|-----------------------|--------------------------------------------|-------------------------------------------------|----------------------|--------------------------------|--|--|--|
| Personal Details Professional                                                    | Details Employme                                                           | ent Details Ap        | praisals                                   |                                                 |                      |                                |  |  |  |
| mployee Details : Adrian Black<br>Save ) () Undo 📥 Print 🖉<br>Employment Details | suspense                                                                   | L                     |                                            |                                                 |                      |                                |  |  |  |
| 1 Employment Details                                                             |                                                                            |                       |                                            |                                                 |                      |                                |  |  |  |
| Teaching Staff                                                                   |                                                                            |                       |                                            |                                                 |                      |                                |  |  |  |
| Teacher Category                                                                 | Qualified Teacher                                                          | ~                     | Qualified Tead                             | cher Status                                     |                      | ~                              |  |  |  |
| Staff Code                                                                       | AB                                                                         |                       | Employee/Pay                               | Employee/Payroll No.                            |                      |                                |  |  |  |
| Employment Dates                                                                 | Employment Start<br>01/09/1987                                             | Leaving Date          | Cont Service Start<br>01/09/1982           | 109/1982 01/09/1985 Brookside Comm              |                      |                                |  |  |  |
| Check                                                                            | Check Clearar<br>Health Check 12/12/<br>List 99 03/06/<br>CRB Check 28/02/ |                       | ate Clearar<br>Satisfa<br>List 99<br>CRB E | nce Level<br>ctory<br>Cleared<br>nhanced Cleare | ance                 | > New                          |  |  |  |
| Contract                                                                         | Status Start Date                                                          | Post<br>00 Headteache | Service Te<br>Leadership                   | em<br>D                                         | Point/Salary<br>27.0 | y New<br>D C⊃ Open<br>X Delete |  |  |  |
| Service A                                                                        | Start Date                                                                 | End Date              | Agree                                      | Agreement Hours/Week                            |                      |                                |  |  |  |
| Senior Leadership Team                                                           | Start Date<br>01/09/2000                                                   | End Date              | Note<br>Head                               | s<br>I Teacher                                  |                      | New<br>C Open<br>Delete        |  |  |  |

#### SBP (School Business Professional) and LNT (Leadership Non-Teacher)

| SIMS          | SIMS .net: Gre    | en Abbey So       | :hool         |                 |            |              |         |            |      |        |       |       |          |         |          | _            |            | $\times$ |
|---------------|-------------------|-------------------|---------------|-----------------|------------|--------------|---------|------------|------|--------|-------|-------|----------|---------|----------|--------------|------------|----------|
| <u>F</u> ocus | s <u>R</u> eports | R <u>o</u> utines | <u>T</u> ools | s <u>W</u> indo | w <u>I</u> | <u>H</u> elp |         |            |      |        |       |       |          |         |          |              |            |          |
| \$            | Back              | 🔹 🛶 For           | rward         | - 🗞             | 8          |              | P 💀     | 2 🦪 🚺      | Ŷ    | 1      |       | 2     | Ъ 🏠      | 0       | 2        |              | <u>8</u> 2 | ò        |
|               |                   |                   |               |                 |            |              |         |            |      |        |       |       |          |         |          |              |            |          |
| Ne 📄          | ew 🛉 Search       | n 💼 Open          | Prin          | t 🗔 Bro         | wse        | Next 1       | 🔓 Previ | ious 🔲 \   | View | *      |       |       |          |         | Links    | - 📀          | Help       | 💢 Close  |
| Pers          | onal Details      | Profession        | al Detai      | ls Emp          | loymen     | t Details    | Арр     | raisals    |      |        |       |       |          |         |          |              |            |          |
| Emp           | loyee Details     | : Dave Metc       | alfe          |                 |            |              |         |            |      |        |       |       |          |         |          |              |            |          |
| E Sa          | ave 👘 Unde        | o 📥 Print         | 😇 tean        | nSOS 🝷          | A Sus      | spense       |         |            |      |        |       |       | 듣 Links  | - (     | 🕗 Help   | . <b>#</b> U | Jnpin      | Close    |
| 1 Prof        | fessional 2 C     | Continuing Pr     | ofessio       | nal Develo      | pment      |              |         |            |      |        |       |       |          |         |          | _            |            | 4        |
|               |                   |                   |               |                 |            |              |         |            |      |        |       |       |          |         |          |              |            |          |
| <u>1</u> Pr   | ofessional        |                   |               |                 |            |              |         |            |      |        |       |       |          |         |          |              |            |          |
|               | HLTA Status       |                   |               | TA Status       |            |              |         | QT Status  | s    |        | QT    | LS St | atus 🗌   |         | EYT S    | tatus        |            |          |
|               | HLTA Date         |                   |               |                 |            |              |         | QTS Rout   | te   |        |       |       |          |         |          |              | ~          |          |
| 1             | SBP               |                   | V             | LNT             | V          |              |         | NQT State  | us   |        |       |       |          |         |          |              |            |          |
|               | Training          |                   | Title         |                 |            |              |         | Start Date |      | End Da | te    | Com   | pleted   |         | ^        | 📄 Ne         | ew         |          |
|               |                   |                   | Hand          | lling Covid i   | n Scho     | ols          |         | 01/03/202  | 21   | 01/03/ | 2021  | Yes   |          |         |          | 🔁 Op         | pen        |          |
|               |                   |                   | First /       | Aid Certifica   | te         |              |         | 08/01/202  | 21   | 08/01/ | 2021  | Yes   |          |         |          | 💥 De         | elete      |          |
|               |                   |                   | Work          | ting as a Te    | eam saf    | ely          |         | 02/09/202  | 20   | 02/09/ | 2020  | Yes   |          |         |          | ×.           |            |          |
|               |                   |                   | SBM           | s & Strategi    | c Plans    | ;            |         | 22/05/201  | 18   | 22/05/ | 2018  | No    |          |         | <b>v</b> | Vu           | edle       |          |
|               |                   |                   | Dank          | A: J. C         |            |              |         | 21/00/201  | 7    | 21/00/ | 2017  | V     |          |         |          |              |            |          |
| (             | Qualifications    |                   | Quali         | fication        | Ti         | tle          |         |            |      | Date A | warde | d     | Level    |         |          | 📄 Ne         | ew         |          |
|               |                   |                   | Acou          | intancy         | Ac         | ccountany    | /       |            |      | 01/09  | /2019 |       | Any othe | r quali | fi       | 🔁 Op         | pen        |          |
|               |                   |                   |               |                 |            |              |         |            |      |        |       |       |          |         |          | 🗙 De         | elete      |          |
|               |                   |                   |               |                 |            |              |         |            |      |        |       |       |          |         |          |              |            |          |

The DfE required SBP and LNT regardless of whether contacts are being included in the census. Where a school is providing contract data, SBP and LNT can be obtained from staff contracts. However, where contracts are not being provided, another source is needed to obtain SBP and LNT. Hence the introduction tick boxes for SBP and LNT.

### **Date of Last Pay Review**

- Focus | Person | Staff
- Employment Details tab
- Open the appropriate contract

| Save 🔄 Undo                  |                           |                             | 🕲 Help 💥                           |
|------------------------------|---------------------------|-----------------------------|------------------------------------|
| ontract Details 2 Pay Patter | rn                        |                             |                                    |
| Contract Details             |                           |                             |                                    |
| Service Term                 | NJC - APT & C Staff 🛛 🗸 🗸 | Employment Type             | Permanent ~                        |
| Post Reference               | Cleaner ~                 | Post Category /             | Not required for Statutory Return/ |
| Post Reason                  | ~                         | Payroll Post                |                                    |
| Contract Start Date          | 08/05/2017                | Financial Subgroup          | Cleaners ~                         |
| Superannuation               | ~                         | Contract/Payroll Number     | PR326598                           |
| ncrement Date                | 01/04                     | NI Contracted               | In 🔲 Out 🗹                         |
| Contract End Date            |                           | Leave Entitlement           | 0.000                              |
| Post Offered Date            | <b>S</b>                  | Contract Termination Reason | ✓                                  |
| Contract Issued Date         |                           | Post Accepted Date          |                                    |
| Service Term Hours/Week      | 37.0000                   | Service Term Weeks/Year     | 52.14                              |
| Hours/Week                   | 5.0000                    | Weeks/Year                  | 42.00                              |
| TE                           | 0.1351                    | Pro Rata                    | 0.80                               |
| Safeguarded Salary           |                           | Pay Factor                  | 0.1088                             |
| Drigin                       | Not known ~               | Latest Pay Review Date      | 11/09/2023                         |
| Destination                  | ~                         | Reason for Leaving          | ~                                  |

#### **Qualifications for use with School Business Professional**

- Level 3 School Administration Foundation Certificate
- Level 3 Procurement & Supply Assistant
- Level 4 SBP Apprenticeship
- Level 4 Diploma SBM
- Level 4 Commercial procurement & supply
- CIPFA Certificate in Public Sector Asset Management for School Business
- Level 5 Diploma SBM
- Level 6 Chartered Manager Degree Apprenticeship
- CIPFA Diploma in School Financial and Operational Leadership
- Level 7 Senior Leaders Masters Degree Apprenticeship

#### **Known Issues**

DfE Issue 1: Validation query 4565Q (Staff member appears to be paid more than the maximum of the local government pay scale, please supply a reason in a return level note)

The DfE validation specification for query 4565Q states that where ('OSP' or 'TAS' ') AND <ContractType> = 'PRM' or 'FXT' or 'TMP', then Base Pay, totalled across contract node should be less that £55,000. This has has changed from £50,000 in the previous year's DfE specification. However, the DfE coding of validation query 4565Q has not taken account of this change, so that this validation is incorrectly triggering for salary values between £50,000 and £55,000.

The DfE has corrected this mistake in their COLLECT validation but will not be correcting this mistake for their school validation.

#### Reminders

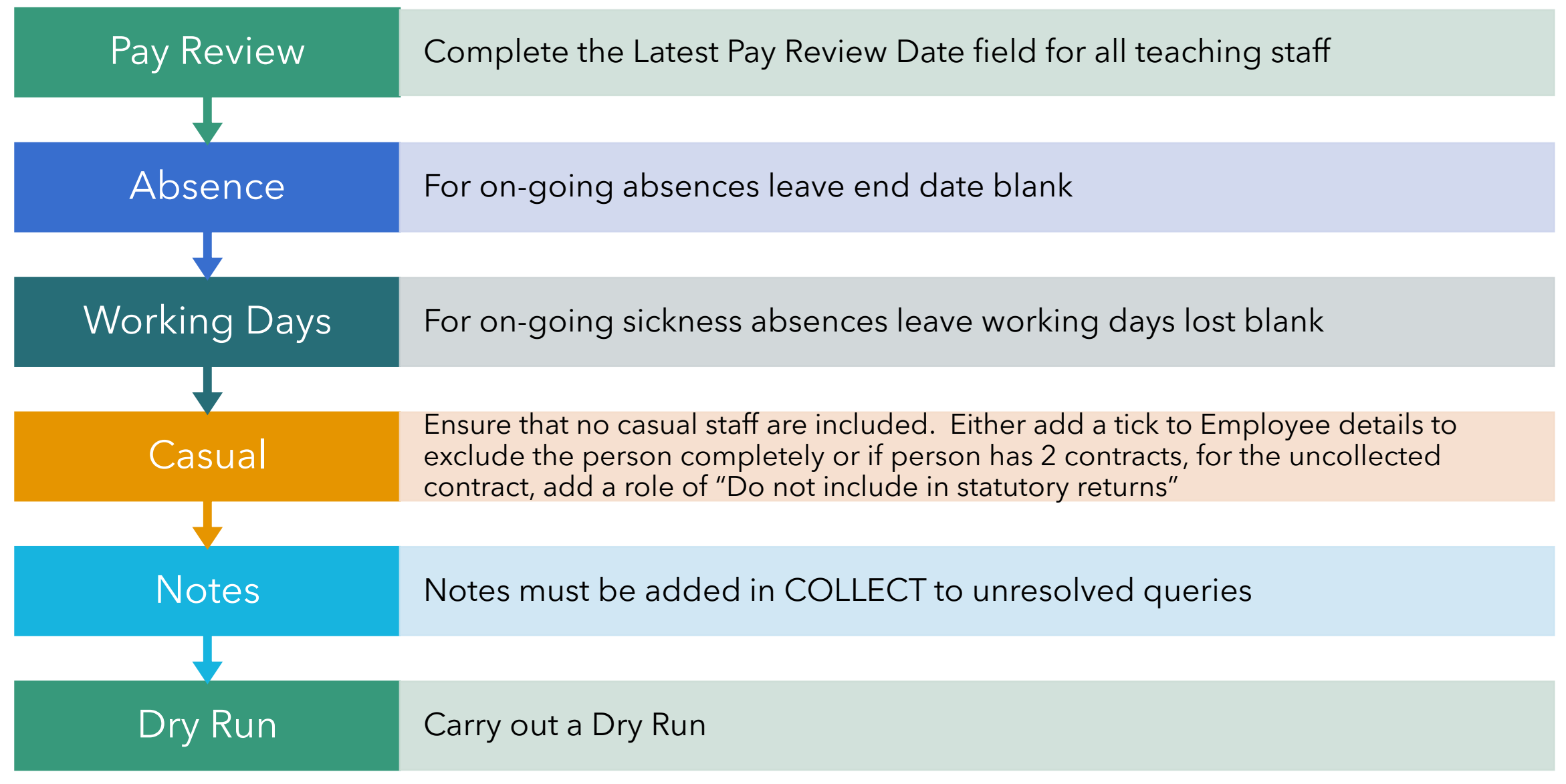

## Creating your census return

**Using SIMS**.net

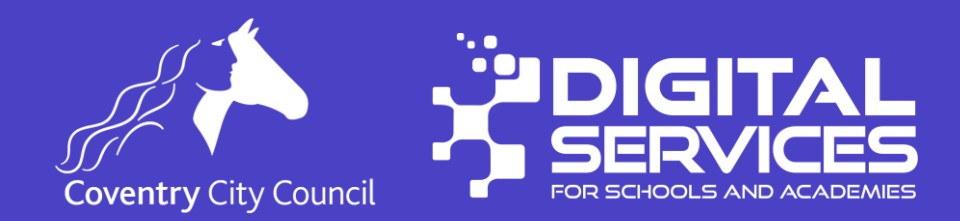

### **Creating your return**

- Routines | Statutory Returns | School Workforce Census
- Ensure that the School Workforce Census Folder location is set correctly.
- Click New

| 586 | sIMS .net: WAT       | 1                          | + 6                 |                    |                |         |       |                 |
|-----|----------------------|----------------------------|---------------------|--------------------|----------------|---------|-------|-----------------|
| E   | ocus <u>R</u> eports | R <u>o</u> utines <u>T</u> | ools <u>W</u> indow | <u>H</u> elp       |                |         |       |                 |
| 1   | 💺 🤙 Back             | 🔹 📫 Forwar                 | d - 🌄 🖁             | 📔 🗭 📲              | 2 🗿 🚺 🥵        | [ 🖉 🔒 🏠 | 💽 윤 🧕 | <u>8</u> 2      |
|     | 🔖 School Workf       | force Census E             | rowser [Fileset ID  | : 2800 (SIMS.net)] |                |         |       |                 |
|     | New 🏙 Search         | 🔁 Open 🎇 🛛                 | elete 🙀 Brows       | se 🕂 Next 👚 Pr     | revious 📋 Copy |         |       |                 |
|     | School Workforce     | e Census Folder            | D:\MIS\Census       | _                  |                |         |       |                 |
|     | Security message     | e for Reports              | ,                   |                    |                |         |       |                 |
|     | This report contain  | ns sensitive infor         | ation.              |                    |                |         |       |                 |
|     |                      |                            |                     |                    |                |         |       | Default Message |
|     |                      |                            |                     |                    |                |         |       |                 |

#### **Generating the Census Return**

Check you are producing the correct census for 2024 and then click
 Create and Validate

| School Workforce Census Details - No     | ew Return                       |                                      |                                                                |
|------------------------------------------|---------------------------------|--------------------------------------|----------------------------------------------------------------|
| 💾 Save 🏼 🔄 Undo 🛛 🔗 Create & Valid       | late 🔟 Summary 🔌 Authorise      | 📒 Detail Report 🔹                    |                                                                |
| 1 School Workforce Census Details 2 S    | chool Information 3 Pay Details | 4 Vacancies on Census Day 5 Occasion | nal Teachers on Census Day 6 Agency / Third Party support stat |
| <u>1</u> School Workforce Census Details |                                 |                                      | Calculate All Details                                          |
| Census Date                              | 07/11/2024                      | School Workforce Census Description  | School Workforce Census 2024                                   |
| Absence Start Date                       | 01/09/2023                      | Absence End Date                     | 31/08/2024                                                     |
| Continuous Contracts Start Date          | 01/09/2023                      | Continuous Contracts End Date        | 07/11/2024                                                     |
| School Workforce Census Settings         | 1                               |                                      |                                                                |
| Staff Workforce Area                     |                                 | School Area                          |                                                                |
| ☑ Staff Details                          |                                 | ☑ Vacancies                          |                                                                |
| Contract Details                         |                                 | Occasional Teachers Informati        | on                                                             |
| Service Agreement Details                |                                 | Agency / Third Party support st      | aff                                                            |
| Absences                                 |                                 |                                      |                                                                |
| Qualifications                           |                                 |                                      |                                                                |

#### **Select Census Items to Include**

- Leave all tick boxes ticked.
- This feature exists for schools in areas where the LA returns some of the information. In Coventry, schools are expected to return all their data. This might be different in Academy schools please check with your trust.
- The LA only returns data for centrally employed staff.
- Note: The curriculum module is not required from Primary Schools, Special Schools, or PRUs.

| Schoo | Workforce Census Settings |
|-------|---------------------------|
| Staf  | f Workforce Area          |
| V     | Staff Details             |
| V     | Contract Details          |
|       | Service Agreement Details |
|       | Absences                  |
|       | Qualifications            |

#### School Area

- ✓ Vacancies
- Occasional Teachers Information
- Agency / Third Party support staff

### **Check Pay**

- Review the information in the Pay Details panel.
- If anything is incorrect please correct it on the staff record.
- Changes can be made here but they will be lost when the panel is recalculated.

| e  | adership (Teachers)                                                                                                    |      |                                                              |                                                                   |                            |         |               |                                                                                          |   |             |
|----|----------------------------------------------------------------------------------------------------|------|--------------------------------------------------------------|-------------------------------------------------------------------|----------------------------|---------|---------------|------------------------------------------------------------------------------------------|---|-------------|
|    | Staff Name                                                                                                    | Post | Scale/Range                                                  | Region M                                                          | Minimum                    | Maximum | Pay Framework | Base Pay                                                                                 |   | Recalcula   |
| •  | (GG) - Grosvenor Gillian                                                                                                    | HDT  | LD                                                           | EW                                                                | 56082                      | 77195   | Pre 2014      | 73509                                                                                    |   |             |
|    | (OJ) - Joyner Oliver                                                                                                    | DHT  | LD                                                           | EW                                                                | 56082                      | 77195   | Pre 2014      | 65010                                                                                    |   |             |
|    |                                                                                                    |      |                                                              |                                                                   |                            |         |               |                                                                                          |   |             |
|    |                                                                                                    |      |                                                              |                                                                   |                            |         |               |                                                                                          |   |             |
| )t | her Staff<br>Staff Name                                                                                                    |      | Post                                                         | Scale/Range                                                       | e Region                   | Base Pa | у             |                                                                                          | ^ | Secalcula   |
| Dt | her Staff<br>Staff Name<br>Abbas Alisa                                                                                                    |      | Post<br>OSP                                                  | Scale/Range                                                       | e Region                   | Base Pa | У             | 2187.33                                                                                  | ^ | 🄄 Recalcula |
| Dt | her Staff<br>Staff Name<br>Abbas Alisa<br>Abbas Alisa                                                                                                    |      | Post<br>OSP<br>OSP                                           | Scale/Range<br>NJ<br>NJ                                           | e Region                   | Base Pa | у             | 2187.33<br>2734.16                                                                       | ^ | necalcula   |
| Dt | her Staff<br>Staff Name<br>Abbas Alisa<br>Abbas Alisa<br>(HA) - Avery Helen                                                                                                    |      | Post<br>OSP<br>OSP<br>OSP                                    | Scale/Range<br>NJ<br>NJ<br>NJ                                     | e Region                   | Base Pa | у             | 2187.33<br>2734.16<br>4436.57                                                            | ^ | necalcula 🏷 |
| Dt | her Staff<br>Staff Name<br>Abbas Alisa<br>Abbas Alisa<br>(HA) - Avery Helen<br>(BEB) - Bates Belinda                                                                                                    |      | Post<br>OSP<br>OSP<br>OSP<br>TCU                             | Scale/Range<br>NJ<br>NJ<br>NJ<br>TU                               | e Region                   | Base Pa | У             | 2187.33<br>2734.16<br>4436.57<br>43266                                                   | ^ | necalcula 🏐 |
| Dt | her Staff<br>Staff Name<br>Abbas Alisa<br>Abbas Alisa<br>(HA) - Avery Helen<br>(BEB) - Bates Belinda<br>(JAB) - Boswell Jennifer                                                                                                    |      | Post<br>OSP<br>OSP<br>OSP<br>TCU<br>TCM                      | Scale/Range<br>NJ<br>NJ<br>NJ<br>TU<br>TE                         | e Region<br>EW<br>EW       | Base Pa | У             | 2187.33<br>2734.16<br>4436.57<br>43266<br>41333                                          | ^ | Secalcula   |
| ⊃t | her Staff<br>Staff Name<br>Abbas Alisa<br>Abbas Alisa<br>(HA) - Avery Helen<br>(BEB) - Bates Belinda<br>(JAB) - Boswell Jennifer<br>(CB) - Brooks Carl                                                                                |      | Post<br>OSP<br>OSP<br>OSP<br>TCU<br>TCM<br>OSP               | Scale/Range<br>NJ<br>NJ<br>TU<br>TE<br>NJ                         | e Region<br>EW<br>EW       | Base Pa | У             | 2187.33<br>2734.16<br>4436.57<br>43266<br>41333<br>28770                                 | ^ | 🕤 Recalcula |
| ⊃t | her Staff<br>Staff Name<br>Abbas Alisa<br>Abbas Alisa<br>(HA) - Avery Helen<br>(BEB) - Bates Belinda<br>(JAB) - Boswell Jennifer<br>(CB) - Brooks Carl<br>(CTB) - Brown Charmaine                                                     |      | Post<br>OSP<br>OSP<br>OSP<br>TCU<br>TCM<br>OSP<br>TCM        | Scale/Range<br>NJ<br>NJ<br>TU<br>TE<br>NJ<br>TE                   | e Region<br>EW<br>EW<br>EW | Base Pa | у             | 2187.33<br>2734.16<br>4436.57<br>43266<br>41333<br>28770<br>41333                        | ^ | 🔊 Recalcula |
| Dt | her Staff<br>Staff Name<br>Abbas Alisa<br>Abbas Alisa<br>(HA) - Avery Helen<br>(BEB) - Bates Belinda<br>(JAB) - Boswell Jennifer<br>(CB) - Brows Carl<br>(CTB) - Brown Charmaine<br>(PB) - Brown Pauline                              |      | Post<br>OSP<br>OSP<br>TCU<br>TCM<br>OSP<br>TCM<br>OSP        | Scale/Range<br>NJ<br>NJ<br>TU<br>TE<br>NJ<br>TE<br>NJ             | e Region<br>EW<br>EW<br>EW | Base Pa | у<br>         | 2187.33<br>2734.16<br>4436.57<br>43266<br>41333<br>28770<br>41333<br>24872.98            |   | Secalcula 🧐 |
| Dt | her Staff<br>Staff Name<br>Abbas Alisa<br>Abbas Alisa<br>(HA) - Avery Helen<br>(BEB) - Bates Belinda<br>(JAB) - Boswell Jennifer<br>(CB) - Browell Jennifer<br>(CB) - Brown Charmaine<br>(PB) - Brown Charmaine<br>(FC) - Cable Freda |      | Post<br>OSP<br>OSP<br>TCU<br>TCM<br>OSP<br>TCM<br>OSP<br>OSP | Scale/Range<br>NJ<br>NJ<br>TU<br>TE<br>NJ<br>TE<br>NJ<br>NJ<br>NJ | e Region<br>EW<br>EW<br>EW | Base Pa | у<br>         | 2187.33<br>2734.16<br>4436.57<br>43266<br>41333<br>28770<br>41333<br>24872.98<br>4436.57 |   | Secalcul    |

#### **Teacher Vacancies**

- Use the New button to add vacancies if any exist.
- Fill in the details in the panel directly.

| 12 |
|----|
|    |
|    |
|    |
|    |
|    |
|    |

#### **Occasional Teachers on Census Day**

• Add in the numbers of occasional teachers in on census day.

#### 5 Occasional Teachers on Census Day

| Category Description                              | Count |
|---------------------------------------------------|-------|
| Number of Occasional Teachers With QTS            | 0     |
| Number of Occasional Teachers Without QTS         | 0     |
| Number of Occasional Teachers Where QTS Not Known | 0     |
|                                                   |       |
| Number of Occasional Teachers (Total)             | 0     |

### Cover / Agency Staff on Census Day

- Click New to add in the cover/agency staff who are in on census day.
- Choose the roles from the menu that appears and click Add. You can add multiple roles in one go.
- Add in the headcount number in the panel.

| cy / Third Party support staff |                                                      |       |          |
|--------------------------------|------------------------------------------------------|-------|----------|
| Role                           |                                                      | Count | New 📄    |
| Art &/or Design Technician     |                                                      | 0     | 😤 Delete |
| Attendance Officer             |                                                      | 0     |          |
| Bilingual Support Assistant    |                                                      | 0     |          |
| Dimgun Support Assistant       |                                                      | Ū     |          |
|                                |                                                      |       |          |
|                                |                                                      |       |          |
|                                |                                                      |       |          |
|                                | Number of Agency / Third Party support staff (Total) | 0     |          |

#### **Create and Validate**

- Once you are happy with the information you have entered, click Create and Validate. SIMS will produce a return and generate the errors/queries that you need to work through.
- Data Validation may take some time.
- Errors & Queries list will display. You should work through your errors and queries

#### **Errors vs Queries**

- Errors must be fixed.
- Queries may be ok, but you should review each one and make a note on COLLECT if necessary.

### **Dealing with errors & queries (1)**

- Click Create and Validate to show the errors/queries list if it has closed.
- Work through the errors correcting them as you can.

• From the list of errors, you can sort the list by each column heading.

| ĺ  | Report                                                                                                    |                                                                                |                                                                                                    |                      |  |  |  |  |  |
|----|----------------------------------------------------------------------------------------------------|--------------------------------------------------------------------------------|----------------------------------------------------------------------------------------------------|----------------------|--|--|--|--|--|
| Va | Validation Errors Summary School Workforce Census Return Validated - 55 Validation rules failed (Number of Errors - 44 and Number of Queries - 11) |                                                                                |                                                                                                    |                      |  |  |  |  |  |
| ۱  | alidation S                                                                                                    | earch ALL                                                                      | Total of displayed rows : 55 To resolve error : Click in row to navigate to relevant screen                              |                      |  |  |  |  |  |
|    | Туре                                                                                                    | Error Number 1                                                                 | Error Message                                                                                                    | Individual Data Item |  |  |  |  |  |
| Þ  | F                                                                                                    | 1                                                                              | Census generated using DfE validation files from the previous year-Must NOT be used as a basis for submission.           |                      |  |  |  |  |  |
|    | F                                                                                                    | 30                                                                             | Year out of range                                                                                                    |                      |  |  |  |  |  |
|    | F                                                                                                    | F 40 Reference Date, i.e. Census Reference Date, must be provided - 2023-11-02 |                                                                                                    |                      |  |  |  |  |  |
|    | Q                                                                                                    | 4095Q                                                                          | Please note that this return contains no absence records. Please ensure that this is correct and that absence data is be |                      |  |  |  |  |  |

### **Dealing with errors & queries (2)**

- Once you have dealt with your errors you should create a new census file to check the errors have been completed correctly.
- Don't be alarmed if more errors appear, this is normal.
- You should deal with all your errors and as many queries as possible.
- **Remember:** The errors and queries screen can only do so much; these errors and queries may not alert you to data you have haven't entered (missing staff) or if there is too much data (e.g. staff that shouldn't be on the system because they have left.).

#### View the Summary Report

- Click the Summary report at the top of the census screen.
- This will open the summary report in your web browser.
- You might choose to share this with the headteacher and gain their sign off before you submit to collect.

# Authorise the Return

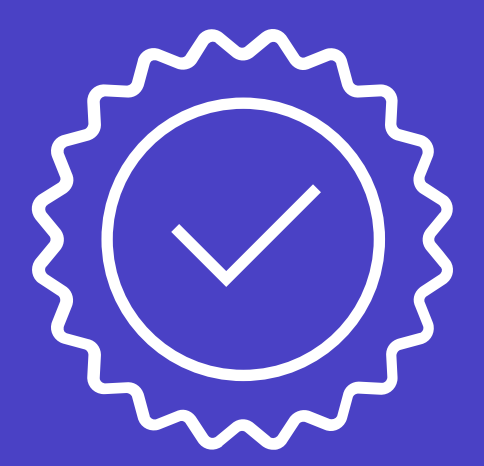

**Using SIMS**.net

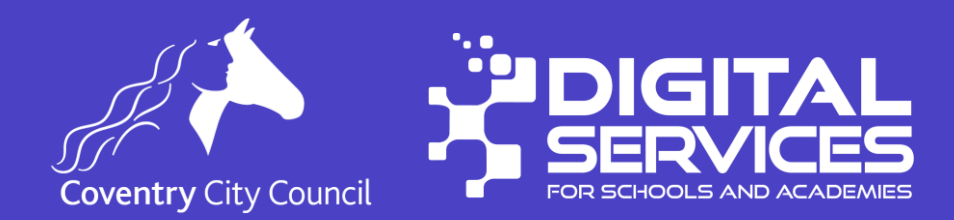

#### **Authorise the return**

- Once you have dealt with all errors and as many queries as possible, you should
  - View the summary of the return.
  - This should be presented to the headteacher for their sign off. You may want to keep a copy of this report with your headteachers authorisation.
- Once you are happy the data is correct, you can authorise the return using the Authorise button.
- The return is saved in the file location specified on your system.

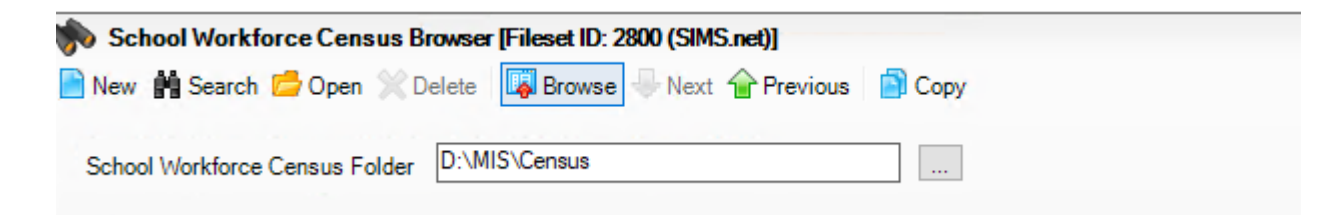

### **Upload the return**

- Once authorised, click the return and click **View File** this will download the file to your machine.
- The file name will be in the formation
  - 3314567\_SWF\_331LL24\_001.XML
    - Where 3314567 is your school's DfE number
- You should now upload this file to COLLECT.
- You can only upload .XML files to collect, don't try to upload any other file.

## Any Questions?

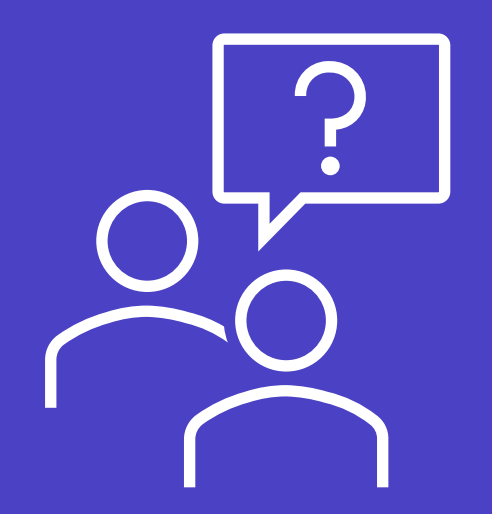

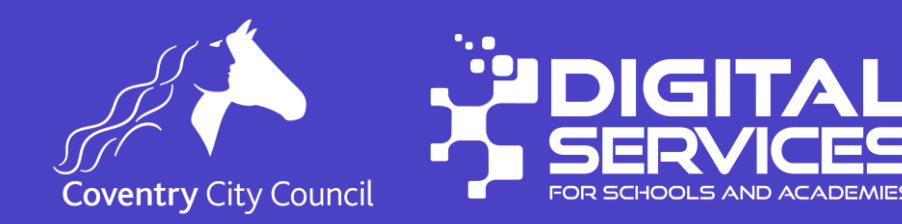

### Further guidance & Help

- DfE Guidance complete the school census
  - School workforce census 2024

#### DfE Guidance - Collect for Schools

<u>https://assets.publishing.service.gov.uk/media/5d3ade7aed915d0d0446889e/Collect\_guide\_for\_schools\_July-2019.pdf</u>

#### Data Queries

- Check with your staff member or HR
- Data Team Rayna Begum 024 7697 2076

#### Issues with SIMS - Contact Digital Services

• 024 7678 6620 or email <u>schoolsict@coventry.gov.uk</u>

## Thank you for your time

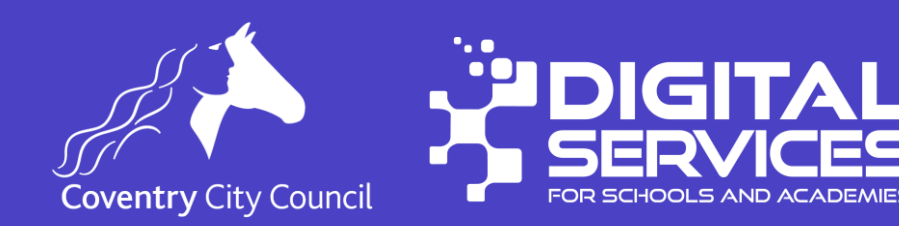